# Инструкция по пользованию специальными адаптивнотехническими средствами Yandexбраузер: озвучивание текста

### Филиал МГУ в г.Дубне

Для озвучивания текстов необходимо использовать установленный Яндекс-браузер

# Открытие электронной книги в формате PDF или TXT в Яндексбраузере.

- Для просмотра страницы в формате PDF достаточно перейти по ссылке, где размещён файл, Яндекс-браузер самостоятельно обработает и покажет данные.
- Если электронная книга сохдарена на жестком диске компьютера, то для ее открытия нужно нажать в Яндекс-браузере клавиши Ctrl+O

#### Озвучить часть текста

- 1. Выделите текст.
- 2. Правой кнопкой мыши нажмите на выделенный текст.
- 3. В контекстном меню выберите Озвучить.

Чтобы поставить озвучивание на паузу или продолжить воспроизведение:

- 1. Справа от Умной строки нажмите 🕅.
- 2. Выберите действие:
- о Поставить на паузу на появившейся панели управления нажмите II.
- Продолжить воспроизведение нажмите ► на панели управления или продолжить справа от Умной строки.

Чтобы остановить озвучивание, справа от Умной строки нажмите <sup>Остановить</sup>. Если кнопки нет, нажмите : → Остановить озвучку.

## Озвучить всю книгу (всю станицу)

Озвучивание всего текста работает на страницах, для которых доступен режим чтения.

Справа от Умной строки нажмите : — Озвучить страницу или произнесите фразу «Алиса, прочитай страницу».

Чтобы поставить озвучивание на паузу или продолжить воспроизведение:

- 1. Справа от Умной строки нажмите 🕥.
- 2. Выберите действие:
- ₀ Поставить на паузу на появившейся панели управления нажмите Ⅱ.
- Продолжить воспроизведение нажмите ► на панели управления или продолжить справа от Умной строки.

Чтобы остановить озвучивание, справа от Умной строки нажмите кнопки нет, нажмите : → Остановить озвучку.